## SAFESPORT

**INSTRUCTIONS:** 

Returning learners will complete the Refresher 1 course. Returning users who have completed SafeSport Trained between the dates **January 1**<sup>st</sup>, **2020 – June 1**<sup>st</sup>, **2023**, will be required to complete the Refresher 1 Course.

## **Returning Learners**

- 1. Go to this link to begin and log into your current account.
- Identify your course. From your home page, go to the Catalog and select the course title with Refresher 1: Recognizing and Reporting Misconduct – WGI. Select "Shopping Cart" at the bottom of the tile to add the course to your cart for purchase. (Do not select any course that indicates Completed)

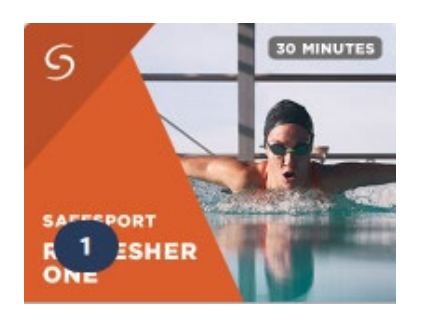

- 3. Proceed to check out by selecting the **Shopping Cart** icon on the top right of your page. Select View Shopping Cart.
- 4. Select the **Proceed to Checkout** button at the right. Follow the prompts to complete your purchase.

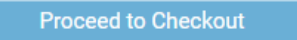

- 5. **Begin your training.** From your homepage, go to **My Courses** and select your purchased course *Refresher 1 WGI*. Click "**Start**" to begin your training. (You can pause and resume the course as needed.)
- 6. **Complete your course.** Remember to save this certificate and send to <u>your group</u> <u>administrator.</u>

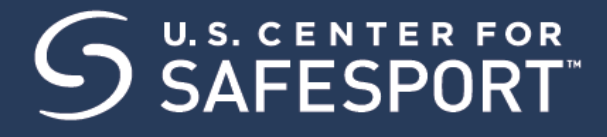

## **REMINDER:**

Contact the <u>Help Portal</u> if you have already completed the course under a previous organization. You can request to have your completion associated to WGI Sport of the Arts.

Need technical assistance? You can contact our Help Desk by clicking here: <u>Help Portal</u>. The Help Desk hours are: M – F: 8am – 9pm EST; Weekends: noon – 5pm EST.

Thank you for being part of the U.S. Center for SafeSport training. Champion Respect. End Abuse.